# KSVDL Mobile App Instructions

#### Table of Contents

#### Uninstall old app and install new app Apple iPhone/iPad Android Phone/Tablet Home Screen Menu Login Screen Accession Screen Add Test Screen Test and Fees Screen Settings Screen

## Apple iPhone/iPad

- **Uninstall** the existing app by holding down the icon and selecting the "Remove App" option.
- Install: Click "App Store" and search "KSVDL Mobile" in the search bar and install the app.

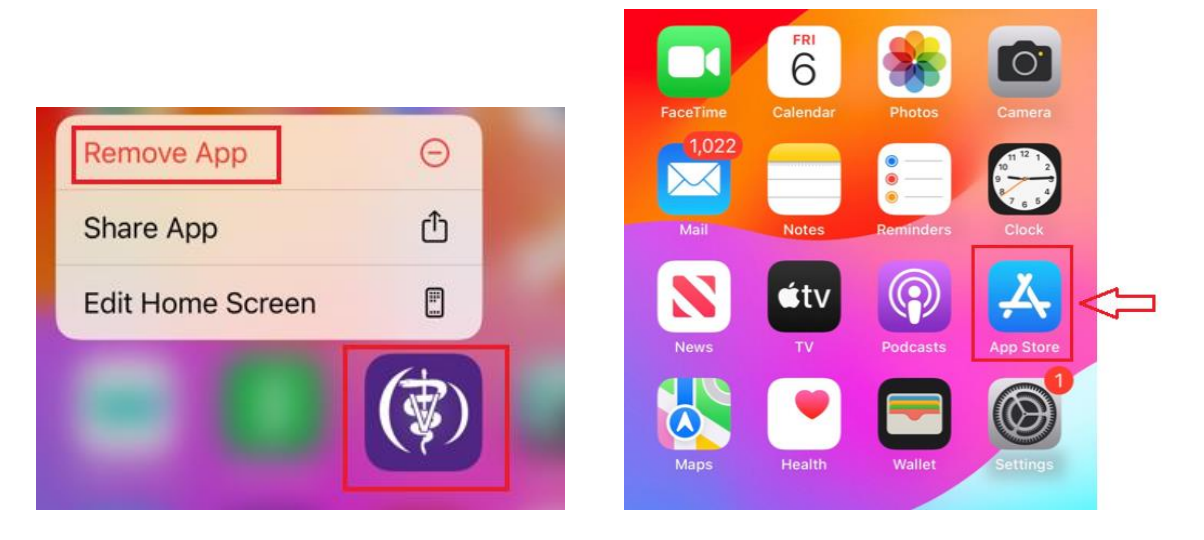

# Android Phone/Tab

- **Uninstall** the existing app by holding down the KSVDL app icon and selecting the "Uninstall" option.
- Install: Click "Play Store" and search "KSVDL Mobile" in the search bar and install the app.

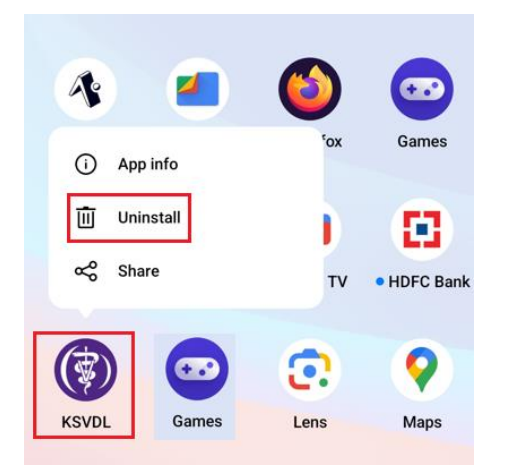

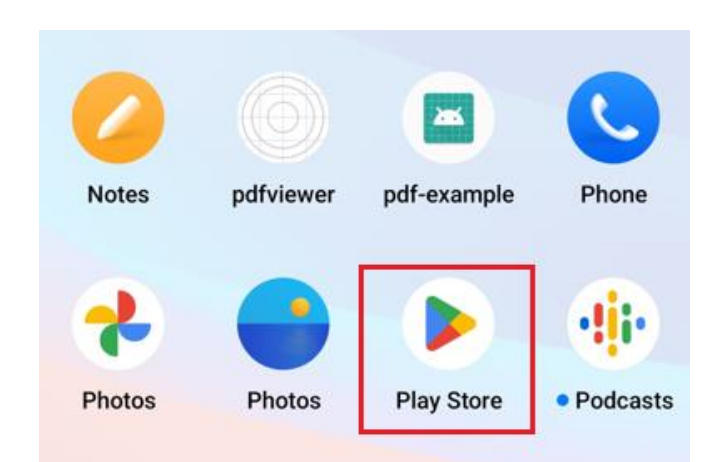

#### Home Screen

The app's home screen includes options for Accessions, Test & Fee, and Videos. Users can click on any of these options to view the corresponding details.

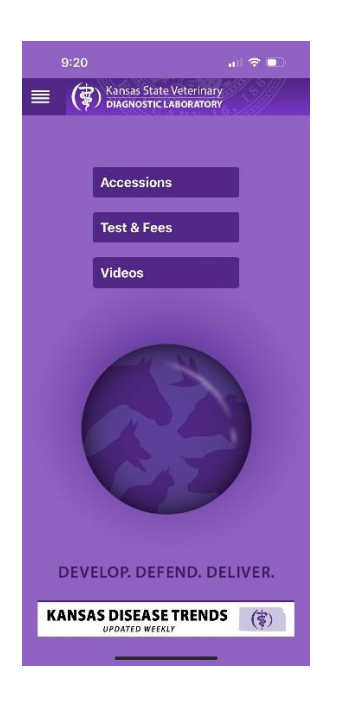

#### <u>Menu</u>

The menu bar is in the top left corner of the app. By clicking the icon, you can view the available options.

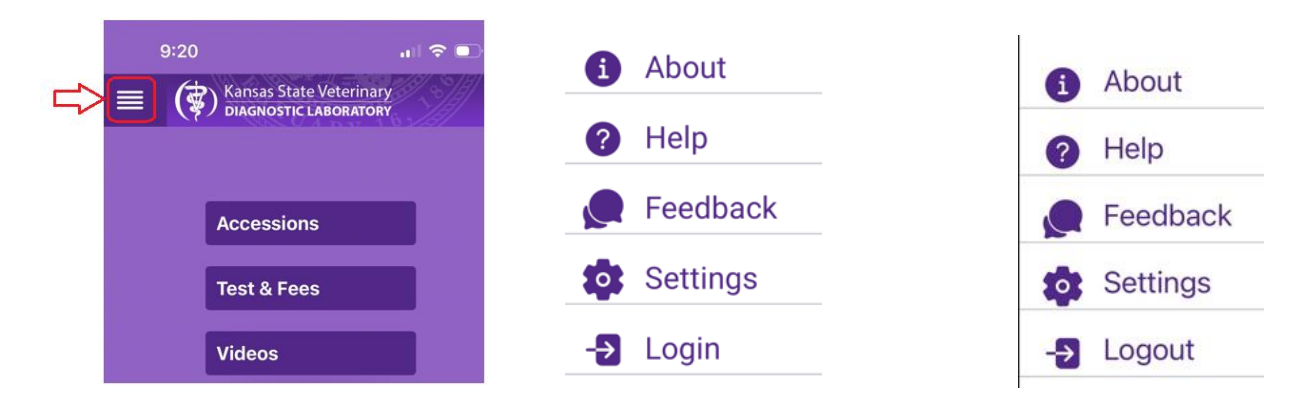

The app includes **About**, **Help**, and **Feedback** options. These features allow you to learn more about the app, access our contact details, and share your feedback effortlessly.

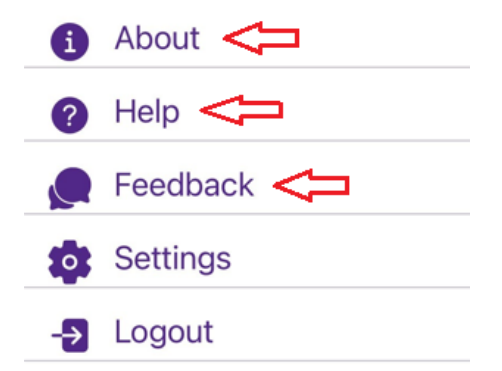

#### Login Screen

Users should use their KSVDL VetView Portal account to log in to the app. They can create a new account by clicking the "Create Account" button or reset their password by clicking the "Forgot Password" button.

| 11:30    11:30 Image: Comparison of Comparison of Comparis |
|----------------------------------------------------------------------------------------------------|
|                                                                                                    |
| Password •                                                                                                    |
| Login                                                                                                    |
| Create Account Forgot password?                                                                                                    |
|                                                                                                    |
| DEVELOP. DEFEND. DELIVER.                                                                                                    |

## Accession Screen

The Accession screen displays details such as the test name, received date, reference number, and other relevant information. Users must log in to the app to access this screen.

Users can view the **reports** of finalized tests and request additional tests while the accessions are in working status.

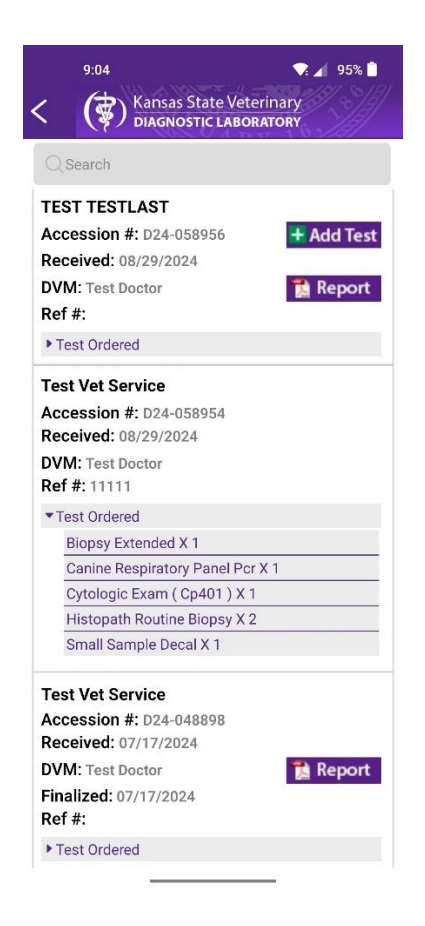

# Add Test Screen

To request additional tests while accessions are in working status, simply click the "Add Test" button.

| 9:04       9:04     95%       Kansas State Veterinary     DIAGNOSTIC LABORATORY | 11:40 <b>* a</b> 89% <b>a</b> Kansas State Veterinary Diagnostic Laboratory |
|---------------------------------------------------------------------------------|-----------------------------------------------------------------------------|
| QSearch                                                                         |                                                                             |
| TEST TESTLAST                                                                   |                                                                             |
| Accession #: D24-058956 + Add Test                                              | Accession #: D24-058956                                                     |
| Received: 08/29/2024                                                            | Owner Name: TEST TESTLAST                                                   |
| DVM: Test Doctor                                                                | Client: Test Vet Service                                                    |
| Ref #:                                                                          |                                                                             |
| Test Ordered                                                                    | Phone                                                                       |
| Test Vet Service                                                                | Email                                                                       |
| Accession #: D24-058954                                                         | Test Name                                                                   |
| Received: 08/29/2024                                                            |                                                                             |
| DVM: Test Doctor                                                                | Notas (max 200 chars)                                                       |
| Ref #: 11111                                                                    | Notes (max 200 chars)                                                       |
| ▼ Test Ordered                                                                  |                                                                             |
| Biopsy Extended X 1                                                             |                                                                             |
| Canine Respiratory Panel Pcr X 1                                                | Send Request                                                                |
| Cytologic Exam ( Cp401 ) X 1                                                    |                                                                             |
| Histopath Routine Biopsy X 2                                                    |                                                                             |
| Small Sample Decal X 1                                                          |                                                                             |

# Test and Fee Screen

You can browse and search for available tests along with brief information in the screen. By clicking on an individual test, you can view its full details on the details screen.

| Kansas State Veterinary<br>Diagnostic Laboratory                                   | 93%<br> } |
|------------------------------------------------------------------------------------|-----------|
| Q Search by name/specimens/species/s                                               | ection    |
| Malignant Catarrhal Fever (Ovine<br>Herpesvirus-2) PCR (MDL-4900)                  |           |
| Species: Bovine, Ovine, Cervid, other ruminants                                    |           |
| <b>Specimen:</b> (5 gm) Tissue (Liver, Lung,<br>Spleen, Kidney)<br>Swab (Nasal)    | >         |
| (1.0 ml) Whole blood (purple top)<br><b>Price:</b> \$42                            |           |
| ANA: Anti-nuclear Antibody Test                                                    |           |
| (IIVINI-1035)                                                                      |           |
| Species: Canine<br>Specimen: (1.0 ml) Serum (red top) or<br>preservative-free tube | >         |
| Price: \$52.75                                                                     |           |
| Acid Fast Stain (BMB-1000)                                                         |           |
| Species: All                                                                       | >         |
| Specimen: Air dried slide                                                          |           |
| Price: \$5.75                                                                      |           |
| Actin, Smooth Muscle IHC<br>(IHC-1008)                                             |           |
| Species: All                                                                       | ~         |
| <b>Specimen:</b> Fixed Tissue, Tissue Block or<br>Unstained Slide                  | /         |
| Price: \$41                                                                        |           |

| 11:48                                             |
|---------------------------------------------------|
| Pricing                                           |
| \$52.75                                           |
| Sample Container                                  |
|                                                   |
| Shipping Preserve                                 |
|                                                   |
| Days Tested                                       |
| M-F                                               |
| Estimated Turnaround                              |
| 1 business day                                    |
| Test Comments                                     |
| Reported as positive or negative                  |
| Procedures                                        |
| Indirect fluorescent antibody                     |
| Delivery Method                                   |
| Next day delivery or 2 day transit is recommended |
| Section Group                                     |
| Clinical Immunology                               |

# Settings Screen

You can enable or disable the push notification option for different status on this screen.

|              | 11:24                   | 💌 🖌 90% 🗎<br>terinary |
|--------------|-------------------------|-----------------------|
|              | く (デ) Diagnostic Labo   | DRATORY               |
|              |                         |                       |
|              |                         |                       |
|              |                         |                       |
|              | Sample Arrivals         | •                     |
| About        | Individual Test Results |                       |
| 1 About      | Final Results           |                       |
| Help         | Save Settin             | gs                    |
| Feedback     |                         |                       |
| 🔯 Settings < |                         |                       |
| -> Logout    |                         |                       |